## Vejledning til at sende en mail i medlemssystemet

- 1. Login og find "send email":
  - 1. Log ind i medlemssystemet, Membersite, ved at klikke på dette link: <u>https://menighedsraad.membersite.dk/</u> og derefter på "Login":

| Selvbetjening |  |
|---------------|--|
| LOGIN         |  |

2. Indtast dit medlemsnummer og dit password i de to felter og tryk på "login":

| Medlems  | nummer  |  |  |  |
|----------|---------|--|--|--|
|          |         |  |  |  |
| Password | ł       |  |  |  |
| Passwo   | rd      |  |  |  |
| Huskn    | nig     |  |  |  |
| Login    | Fortryd |  |  |  |

Dit medlemsnummer står bag på Menighedsrådenes Blad. Din kode er LM2020, hvis du ikke har ændret den:

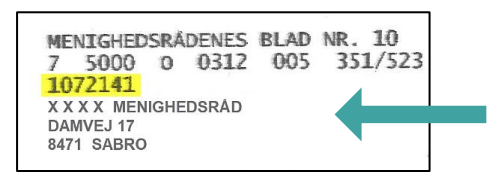

3. I øverste højre hjørne, trykker du på de tre bjælker:

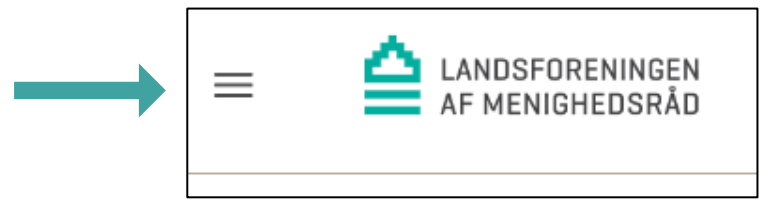

4. Tryk på "Min forening" og herefter "Send email":

| Min profil   |   |          |
|--------------|---|----------|
| Min forening | × |          |
| Send email   |   | <b>—</b> |

## 2. Vælg netværk

1. Du skal nu vælge hvilket netværk, du vil sende mailen til. Det gør du ved at trykke på den lille sorte pil:

| Væl  | j netværk |  |
|------|-----------|--|
| Vælg | •         |  |

2. Herefter skal du vælge hvem, der skal modtage din mail. Du kan enten vælge alle medlemmer eller til bestemte udvalgsposter – fx til formanden eller kontaktpersonen, ved at trykke på kasserne:

| Hvem skal der send                           | les til? |
|----------------------------------------------|----------|
| Send til medlemmer<br>Send til udvalgsposter |          |

**3.** Når du har valgt netværk, og hvem der skal sendes til, skal du trykke på "næste" nederst i højre hjørne:

| Vælg netværk              |       |          |
|---------------------------|-------|----------|
| 44 Valgte                 | •     |          |
| Hvem skal der sendes til? |       |          |
| Send til medlemmer        |       |          |
| Send til udvalgsposter    |       |          |
|                           | NÆSTE | <b>—</b> |
|                           |       |          |

4. Du kan nu se hvor mange, der vil modtage din mail.

## 3. Send mail

1. Vælg afsender på mailen. Det gør du ved at trykke på den lille pil i højre side. Alle mails, der sendes fra medlemssystemet sendes fra medlem@menighedsraad.dk:

| Afsender: | -Denne mail kan ikke besvares- |  |
|-----------|--------------------------------|--|
| Fra:      | Vælg                           |  |

2. Du skal nu skrive en tekst i emnefeltet. Teksten kan fx være "Generalforsamling 2021". Herefter skriver du det, der skal stå i din mail:

| Emne     |         |                |       |  |
|----------|---------|----------------|-------|--|
| う C Size | - B / S | 5 <u>U</u> E E | ∃ ≣ : |  |
|          |         |                |       |  |
|          |         |                |       |  |

**3.** Du kan vedhæfte en fil til din mail ved at trykke på "vælg vedhæftning", det kan fx være en invitation til generalforsamlingen:

| Vælg vedhæftninger eller træk dem hertil |  |
|------------------------------------------|--|

4. Tryk herefter "upload alle" og filen vedhæftes din mail:

| Vælg vedhæftninger | eller træk dem hertil       |
|--------------------|-----------------------------|
| Upload alle        |                             |
| X Invitation til g | eneralforsamling.docx 12 kb |

5. Du er nu klar til at sende din mail, ved at klikke på knappen "Send" i nederste højre hjørne:

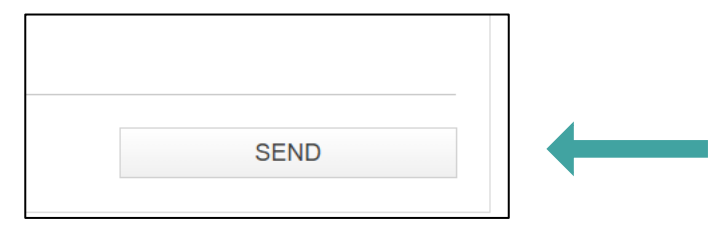